# LowTrack New Users Guide

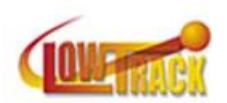

The following tutorial has been prepared to provide the new user with instructions necessary to generate NRC forms 540 and 541 necessary for radioactive waste and material shipment. In summary, the process entails:

- Input of identification and information regarding the generator;
- Input of container specific data and information;
- Input of shipment specific data and information;
- 540/541 manifest generation.

Each of these topics is addressed below. Before providing container and shipment data, we suggest establishing manifest preferences. Once logged in as Administrator, preferences may be accessed under the Admin tab.

## Input of identification and information regarding the generator

- a. From the main menu, click the Admin tab, and Log in as Admin. You should have been prompted to generate a password when the program was installed. Contact LowTrack support (support@lowtrack.com) if you need assistance generating a password.
- b. From the main menu Utility tab, click on Code Maintenance, and then click on Generators; you will see this screen:

| 🛃 Generators                                       |             |      | -  |      | Х |
|----------------------------------------------------|-------------|------|----|------|---|
| Find Generator                                     |             |      |    |      |   |
| Number: Name: Address:                             | Number      | Name |    |      | > |
| Contact:                                           |             |      |    |      |   |
| Emergency Contact: Phone:                          |             |      |    |      |   |
| Comments:                                          |             |      |    |      | * |
| S.C. Transport Permit Number: Other Permit Number: | Save Add Ne | Dele | te | Clos | e |

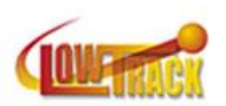

c. Click Add New, and provide new generator information and Save:

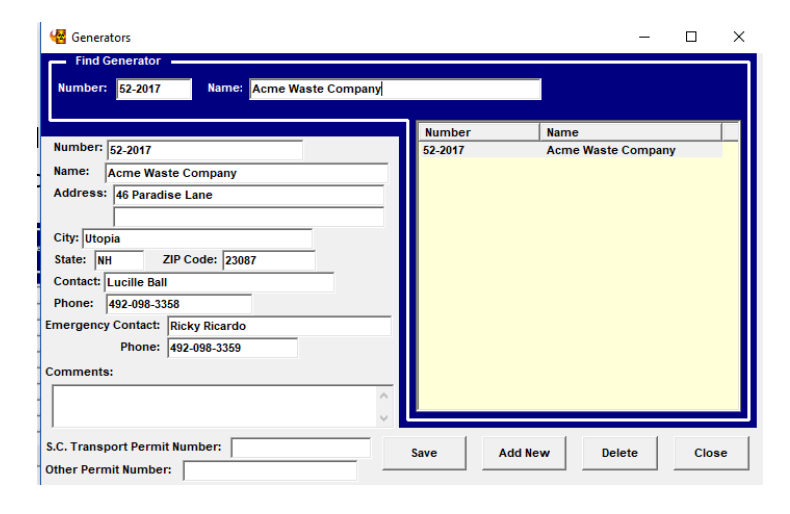

#### Input of container specific data and information

a. From the main LowTrack menu - click on Waste Containers, click on Add, click on Blank Waste Container; on Waste Container Form, select your newly created Generator:

| K NEW CONTAINER                                         | – – ×                                        |
|---------------------------------------------------------|----------------------------------------------|
| WASTE CONTAIN                                           | IER FORM                                     |
| Generator Number and Name: 52-2017 - Acme Waste Company | •                                            |
| Container ID: Date Received:                            | Entry Options (US-Actual)                    |
| Physical Location: Reason for being h                   | eld:                                         |
| Gross Container Weight: LBS Gross D                     | Disposal Volume: FT3                         |
| Total Activity: 0.00000E+00 Ci Decay Date:              | Physical Form:                               |
| Form Class:                                             |                                              |
| Container Description:                                  | Verpack                                      |
| Site-specific descriptors Manufacturer / Model #:       | Surface Radiation Level:<br>0.0000E+00 MR/HR |
| Serial Number:                                          | Contamination Surface:                       |
|                                                         | Beta-Gamma: 0.0000E+00                       |
| Waste Descriptions                                      | Container Nuclides                           |
| Waste Desc. Generator Add                               | Nuclide Activity (Ci) Add                    |
| Edit                                                    | Edit                                         |
| Delete                                                  | Delete                                       |
| Prev Next Save Cancel                                   | Recalc Source /SNM Mangeno Co-60 Calcs       |

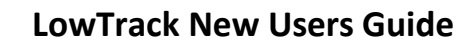

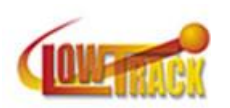

a. Complete the upper section of the form – note that not all fields are required to be filled

| 😸 0001                                                                                           | ×                                                                              |
|--------------------------------------------------------------------------------------------------|--------------------------------------------------------------------------------|
| WASTE CONTAIN                                                                                    | ER FORM                                                                        |
| Generator Number and Name: 52-2017 - Acme Waste Company                                          | •                                                                              |
| Container ID: 0001 Date Received: Physical Location: Reason for being he                         | Entry Options (US-Actual)                                                      |
| Gross Container Weight: 20000 LBS Gross Di<br>Total Activity: 0.00000E+00 Ci Decay Date: 🗸       | isposal Volume: 675 FT3 Physical Form: Solid                                   |
| Form Class:     AU     Calc. Class       Container Description:     19 Other Intermodal-Roll off | Overpack                                                                       |
| Site-specific descriptors                                                                        | Surface Radiation Level:<br>1.0000E+00 MR/HR<br>Contamination Surface:         |
| Serial Number:                                                                                   | Alpha: <2( DPM/100cm2<br>Beta-Gamma: <2.0000E+02                               |
| Waste Descriptions Waste Desc. Generator Add Edit Delete                                         | Container Nuclides           Nuclide         Add           Edit         Delete |
| Prev Next Save Cancel                                                                            | Recalc Source /SNM Mangeno Co-60 Calcs                                         |

b. Complete Waste Descriptions box, followed by Container Nuclides box. Note that if radionuclides are added under the Waste Descriptions box, they are not to be added under the Container Nuclides box. Tip: use the Container Nuclides entries if there is only one container in the manifested shipment (or, if there are multiple containers, they all include the same radionuclides); use the nuclide entries under the Waste Descriptions if there are multiple containers (with different radionuclides) within the manifested container. Also note, that when adding radionuclides, there are several check box options (SNM, Source Material, LLD, Indirect Method) – check as appropriate. You may enter either the concentration (pCi/g) or activity (mCi) depending on how you set your preferences; these preferences are under Admin/Preferences/Other tab (ensure the "perform activity calculations" box is checked):

| 8 0001                    |                      |            |             |                          | -                              |                |
|---------------------------|----------------------|------------|-------------|--------------------------|--------------------------------|----------------|
| -                         |                      | WASTE      | CONTAINE    | RFORM                    |                                |                |
| Generator Number and Na   | ame: 52-2017 - Acme  | Waste Com  | npany       |                          |                                | •              |
| Container ID: 0001        | Date                 | Received:  |             | En                       | try Options (U                 | S-Actual)      |
| Physical Location:        | <b>–</b>             | Reason for | or being he | ld:                      |                                | -              |
| Gross Container Weight:   | 20000                | LBS        | Gross Di    | sposal Volume:           | 6                              | 75 FT3         |
| Total Activity: 4.20932E- | .03 Ci Decay D       | ate:       | -           | Physical Form:           | Solid                          |                |
| Form Class: AU            | Calc. Class          |            |             |                          |                                |                |
| Container Description:    | 9 Other Intermodal-F | Roll off   |             | Overp                    | ack                            |                |
|                           | lescriptors          |            | [           | Surface Ra               | diation Level:<br>1.0000E+00 M | IR/HR          |
| Serial Number:            |                      |            |             | Contamina                | tion Surface:                  | _              |
|                           |                      |            |             | Alpha:<br>Beta-Gamma:    | <2.0000E+0                     | 1 DPM/100cm    |
|                           | Waste Description    | IS         |             | Cont                     | ainer Nuclides                 |                |
| Waste Desc. Ge            | enerator             |            | Add         | Nuclide Ac               | tivity (Ci)                    | ^ Add          |
| DEMOLITION RUBBLE 52      | -2017                | _          | Edit        | Am-241 1.3<br>Pu-238 6.5 | 1541E-04<br>7706E-05           | Edit           |
|                           |                      |            | Delete      | U-238 3.2                | 8853E-03                       | ✓ Delete       |
| Prev Next                 | Save                 | Can        | cel         | Recalc Source /S         | NM Manger                      | no Co-60 Calcs |

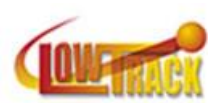

| rgySolutions        | •                                                                          |
|---------------------|----------------------------------------------------------------------------|
|                     |                                                                            |
|                     |                                                                            |
|                     |                                                                            |
| (am)                |                                                                            |
| gini                |                                                                            |
| tions automatically |                                                                            |
| urface defaults     |                                                                            |
| aults:              |                                                                            |
| Beta-Gamma:         |                                                                            |
|                     |                                                                            |
|                     |                                                                            |
|                     | /gm)<br>tions automatically<br>urface defaults<br>faults:<br>Beta-Gamma: [ |

c. Save and close. You can now create your next container. From main menu, click Waste Containers. Click add on the waste container inventory screen – you may then generate a new container by either choosing Blank waste container, or Copy selected waste container:

| Create a new waste contain      | er               |   |  |  |  |
|---------------------------------|------------------|---|--|--|--|
| Blank waste container           |                  |   |  |  |  |
| C Copy selected waste container |                  |   |  |  |  |
|                                 |                  |   |  |  |  |
| Senerator Number                | Container Number | ^ |  |  |  |
|                                 | 0005000          |   |  |  |  |

d. Continue this process until all containers to be included in a shipment are added. At this point, you're ready to enter shipment-specific information, and generate your manifest.

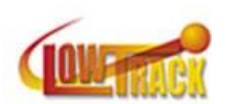

### Input of shipment specific data and information

- a. From the main menu, click the Manifests button.
- b. Click the Add button on the Select Manifest screen (note that in the screenshot below, there are no existing manifests in the database):

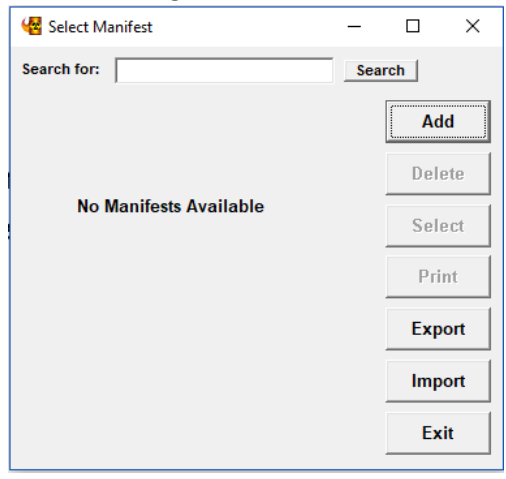

c. As a new user, click Create a New Manifest from Scratch:

| Add Manifest                |
|-----------------------------|
| Create a new manifest from: |
| C Template                  |
| Manifest #                  |
|                             |
|                             |
|                             |
|                             |
| OK Cancel                   |

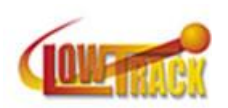

- d. Populate the Manifest Form window as follows:
  - 1. Assign a manifest number;
  - 2. From the Select manifest Type drop down menu, select the desired manifest format;
  - 3. Click the appropriate radio button with regard to surface radiation level units;
  - 4. Click the Add to list button and select the containers to be included in the manifested shipment.

| Manifest For | m                |                |             |                                                                           |                     |
|--------------|------------------|----------------|-------------|---------------------------------------------------------------------------|---------------------|
| Manifest     | Number:          |                |             |                                                                           |                     |
| Type & Con   | tainers 540 Page | e 1 540 Page 2 | 540 Page 3  | 540 Page 4 542 MSR D                                                      | ata                 |
| Ger          | nerator Number   | Conta          | iner Number | Add to list NRC<br>Remove<br>from list<br>Move to<br>Manifest             | ct manifest Type:   |
|              |                  |                |             | Edit<br>Containers<br>Report surface ra<br>© Microsieve<br>C Millisievert | idiation levels in: |
| Prev         | Next             | Save           | Cancel      | Manifest Notes                                                            | Copy to Template    |

- e. Complete all fields under tabs 540 Page 1 through 540 Page 4 this information will populate blocks 1 through 10 on the 540 form.
- f. You may select the shipper information from the drop down under the 540 Page 2 tab. The Utah Generator Site Access Permit number must be included for shipments to the EnergySolutions Clive, UT facility.
- g. Truck # and Trailer # are optional entries under the 540 Page 3 tab. EPA number to be included if this is a mixed waste shipment.
- h. The Consignee information is automatically populated if shipment going to EnergySolutions as identified on the drop down for manifest type under the Types and Containers tab.
- i. The Proper Shipping Name (PSN) is available under the Add button. The drop down includes all Class 7 shipment PSNs. Other PSNs can be added and saved.

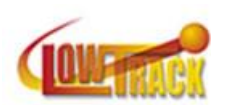

j. Once the PSN is selected, complete applicable fields under DOT Description

| Contraction (Contraction)                                   |                                                              | × ×                                |
|-------------------------------------------------------------|--------------------------------------------------------------|------------------------------------|
| U.S. Department of 1<br>(Including propersh<br>information) | ransportation Description<br>pping name, hazard class, UN ID | number, and any additional         |
| Fissile Excepted, UN<br>7                                   | 2913, Radioactive material, surface o                        | contaminated objects (SCO-I), List |
| Waste Description:                                          |                                                              |                                    |
| Contaminated D                                              | bris                                                         |                                    |
| DOT Label "RADIOAC                                          | TIVE" White-I 💌 Tra                                          | ansport Index: 0.01                |
| Physical Form: Sol                                          | d  Chemical For                                              | m: Oxide                           |
| Identification Number                                       | er of Container: 0001                                        |                                    |
| Model No.:                                                  |                                                              |                                    |
| LSA/SCO Class: S                                            | <u>−</u>                                                     |                                    |
| Total Weight or Volu                                        | me: 20000 LBS; 675 FT3                                       |                                    |
| Generato                                                    | r Number Container N                                         | Add to list                        |
| 52-2017                                                     | 0001                                                         | Remove from list                   |
|                                                             |                                                              | Edit Containers                    |
|                                                             | Prev Next                                                    | Close                              |

- k. DOT Description needs to be filled out for each container.
- I. Any Manifest Notes can be added from the 540 Page 4 tab.
- m. At this point, all required manifest information has been entered.

#### 540/541 Manifest Generation

- a. To export the manifest electronically, click the Export button. The file will be exported and saved as a .zip file. To extract the .mc text file, double click on the zip. The .mc text file may be opened in a word processor such as Notepad or MS Word. Most TSDFs accept the .mc text file as the electronic manifest for import and validation.
- b. Hard copy of the generated manifest may be created and saved as a pdf by clicking the Print button. You may choose the manifest format under from the Type of manifest drop down.

| 🔏 Manifest Printing Selectio | n        | _      | × |
|------------------------------|----------|--------|---|
| Type of manifest: NRC        |          | •      |   |
| Entire Low-Level Waste       | Manifest |        |   |
| Form 540                     |          |        |   |
|                              |          |        |   |
| Form 541                     |          |        |   |
|                              |          |        |   |
|                              |          |        | 1 |
| Form 542                     |          |        |   |
| Additional Notes             |          |        |   |
| 🗍 Isotope Report             |          |        |   |
| ок                           |          | Cancel |   |

c. You may also import manifests into LowTrack. Imported manifests need to be either .zip or .mc files.

Please note that this tutorial is meant to provide a new user with basic instruction to generate a 540/541. LowTrack has many features that are not addressed in this tutorial. Please contact our technical support at <a href="mailto:support@lowtrack.com">support@lowtrack.com</a> with project-specific questions.